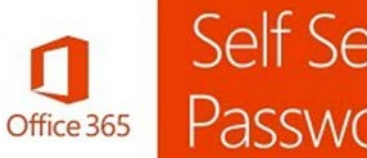

Self Service Password Reset

# **Password Reset for non-domain** joined Mac OS X

If you recently changed your Office 365/Exchange password, you need to go through the following steps to enter the new password on your computers.

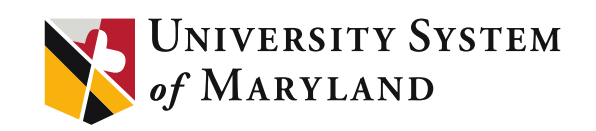

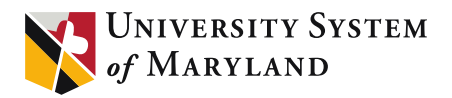

## Note

Whenever you change your expired passwords you also have to update passwords on your local desktops. When you are using the Outlook mail client software on an Apple Mac, your passwords are stored in your local Mac keychain.

Normally when your Office 365/Exchange password is changed or reset, you will be prompted for the new password the next time you open your email client and it attempts to connect to the server, as well as when you try to send a message. You can also be proactive and update your Office 365/Exchange password by doing the following.

- Updating Office 365 password using Outlook for Mac
- <u>Removing/Deleting the stored password in Keychain Access</u>

To reset your password please follow the steps in the <u>Self-Service Password Reset (SSPR)</u> <u>Guide</u>, then proceed with the steps in this article.

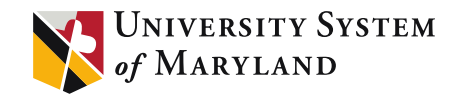

## **Articles in this document**

Domain vs Non-Domain Joined Mac OS X

Outlook for Mac

View the information stored in a keychain

<u>Removing/Deleting the stored password in Keychain Access</u>

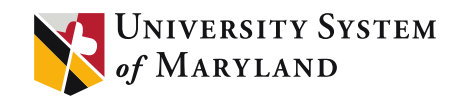

## Domain vs Non-Domain Joined Mac OS X

To verify if your system is a member of the USMA domain for 10.7 and above: In **System Preferences**, click **Users and Groups**, then click **Login Options**. (You may need to click the *Make Changes* lock symbol and log in to this section of interface.) Look for "Network Account Server:" near the bottom of the window.

- If you see "UMSA" under the Network Account Server your Mac has already joined the UMSA Domain. (*bottom left photo*)
- If you do not see anything listed or it says **Join** your Mac is <u>NOT</u> joined to the UMSA Domain. (*bottom right photo*)

To verify that you are using an Active Directory account (and not a local account with the same username) look for the word "Managed" under the description of the Current User.

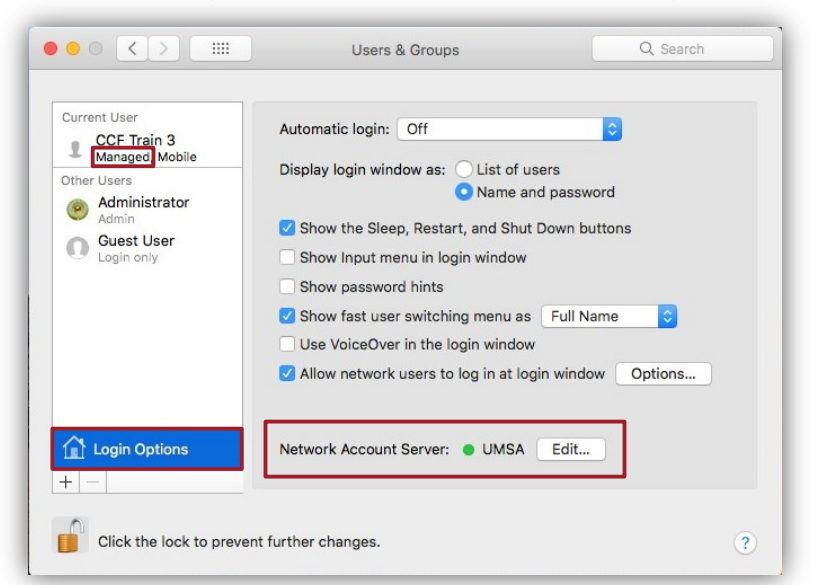

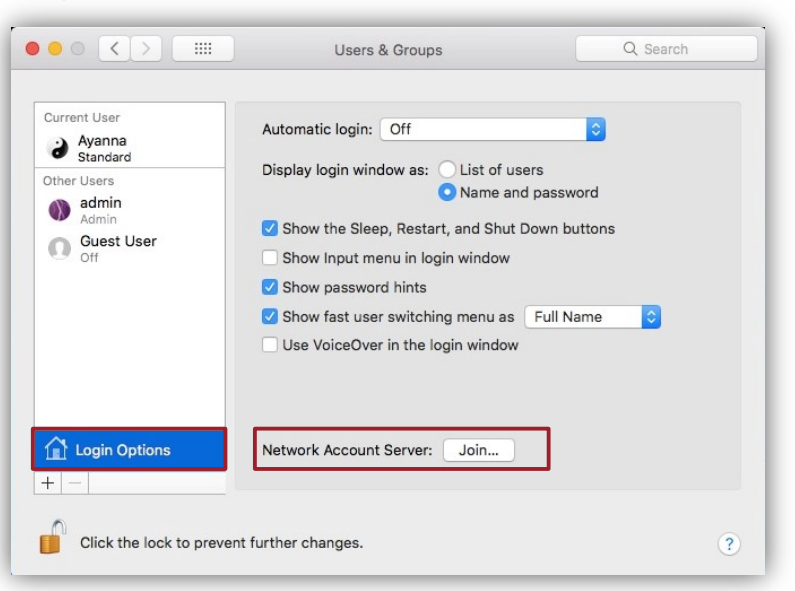

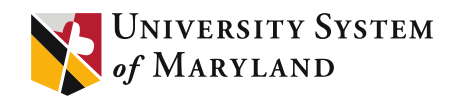

## Outlook for Mac

- I. Open Outlook for Mac
- 2. Select the **Tools** menu and then click **Accounts**.

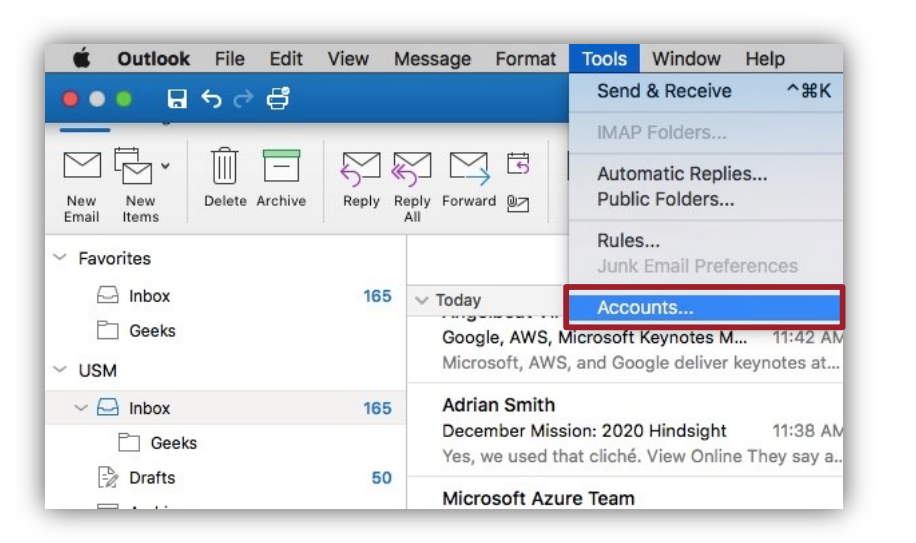

- 3. In the right pane, select the existing password, delete it and enter a new password in the **Password** box.
- 4. Close the **Accounts** window to save the new password.

| USM<br>Exchange/Office 365 Account  |
|-------------------------------------|
| Account description: USM            |
| Personal information                |
| Full name: Ayanna Patterson         |
| E-mail address: apatterson@usmd.edu |
| Authentication                      |
| Method: User Name and Password      |
| User name: apatterson@usmd.edu      |
| Password                            |
|                                     |
|                                     |
|                                     |
|                                     |
|                                     |

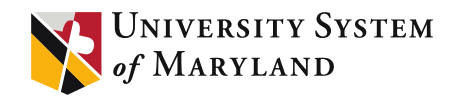

#### View the information stored in a keychain

Keychain Access lets you view the keys, certificates, passwords, account information, notes, or other information stored in a keychain.

- I. In Finder choose Go > Utilities > Keychain Access.
- 2. In the Keychain Access A app on your Mac, if you don't see a list of keychains, choose **View** > **Show Keychains**.

| Keychain Access File | Edit View Wind                                                                                                    | low Help                                                                                                    |                                                                                                    |                                                                                                    |                                                                                                    | 📥 🕴 🎟 '      |
|----------------------|----------------------------------------------------------------------------------------------------|----------------------------------------------------------------------------------------------------|----------------------------------------------------------------------------------------------------|----------------------------------------------------------------------------------------------------|----------------------------------------------------------------------------------------------------|--------------|
|                      | Sort By<br>Show Expire<br>Show Keyo<br>Hide Samu<br>Show Invis<br>Enter Full S                                                                                                    | red Certificates thains %K ible Items Screen                                                                                                    |                                                                                                    | no                                                                                                    | background                                                                                                    | ir<br>Micros |
|                      | Show invisible items       Keychain Access         Image: Show invisible items       Category         Image: Secure Notes       Image: Secure Notes         Image: Secure Notes       Image: Secure Notes | Q Search                                                                                                    |                                                                                                    |                                                                                                    |                                                                                                    |              |
|                      | All Items<br>Passwords<br>Secure Notes<br>My Certificates                                                                                                    | 131.118.2.2<br>Kind: network password<br>Account: apatterson<br>Where: smb://131.118.2.2/UM<br>Modified: Mar 16, 2020 at 12                                                                                                    | SAPUB<br>:38:09 AM                                                                                                    |                                                                                                    |                                                                                                    |              |
|                      | Certificates                                                                                                    | ame ^                                                                                                    | Kind                                                                                                    | Date Modified                                                                                                    | Keychain                                                                                                    |              |
|                      |                                                                                                    | A token 1     Oral 118.2.2     Oral 118.2.2     Oral 118.2.2     Adobe APS     Adobe APS     Ad | application password<br>application password<br>application password | Mar 28, 2018 at 248:24.<br>Mar 18, 2020 at 12:38:08.<br>Aug 5, 2016 at 12:38:08.<br>Aug 9, 2019 at 4:02:43 PM<br>Aug 9, 2019 at 4:19:12 PM<br>Jun 9, 2020 at 4:19:12 PM<br>Jul 9, 2020 at 4:03:52 PM<br>Jul 9, 2020 at 4:03:52 PM<br>Jul 9, 2020 at 2:03:55 AM<br>Aug 31, 2016 at 6:10:52 PM<br>Oct 30, 2020 at 2:48:03<br>Oct 30, 2020 at 2:48:03<br>Oct 30, 2020 at 2:48:03<br>Oct 30, 2020 at 2:48:03<br>Oct 30, 2020 at 2:48:04<br>Oct 30, 2020 at 2:48:04<br>Oct 30, 2020 at 2:48:04 | login<br>login<br>login<br>login<br>login<br>login<br>login<br>login<br>login<br>login<br>login<br>login<br>login<br>login<br>login<br>login<br>login |              |
|                      | +                                                                                                    | com.apple.accofind-my-iphone-token     i Copy                                                                                                    | application password                                                                                                    | Oct 30, 2020 at 2:48:04<br>152 items                                                                                                    | login                                                                                                    |              |

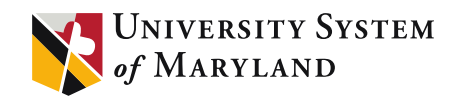

#### Delete a keychain in Keychain Access

You can delete a keychain. You might want to do this if, for example, you've changed or forgotten the password.

**Important:** If you delete a keychain, all its information is deleted.

- In the Keychain Access app non-point on your Mac, if keychains are hidden, choose View > Show Keychains.
- 2. Select **Exchange** in the Keychains list.
- 3. Right click, select **Delete "Exchange"** (See image on right)
- 4. Click **Delete** (See image below).

| Keychain Ac        | cess File Edit View Window H              | felp                                            |                |
|--------------------|-------------------------------------------|-------------------------------------------------|----------------|
|                    |                                           | Keychain Access                                 |                |
| A martin had been  |                                           |                                                 |                |
| CHER TO JOER THE S | ogin seyonam.                             |                                                 |                |
| Keychains          |                                           |                                                 |                |
| login              | Are yo                                    | u sure you want to delete "Exchange"            |                |
| Cloud              | from t                                    | he login keychain?                              |                |
| System             | Poor w m                                  |                                                 |                |
| System Boots       | M                                         |                                                 |                |
|                    | at and a                                  | Cancel Delate                                   | Marianan       |
|                    | Name                                      |                                                 | Reychain       |
|                    | CommGenter                                | application password Jun 13, 2019 at 9:47/13 AM | login          |
|                    | CommCenter                                | application password Dec 2, 2020 at 3:40:39 AM  | login          |
|                    | Contra-stan                               | Oct 24, 2010 at 1100 30.                        | login          |
|                    | / Exchange                                | application password Dec 1, 2016 at 2:54-25 PM  | login<br>login |
|                    | / Exchange                                | application password Jun 30, 2019 at 6:36-36.   | login          |
|                    | fmfd-daemon-aps-token                     | application pastword Feb 8, 2018 at 10:05:10 PM | login          |
| Category           | / handoff-decrypt_423-CACE0817C014        | Handoff Decryption Aug 17, 2020 at 4:07:53      | login          |
| All items          | / handoff-decrypt1ED-0A3EFFF920F8         | Handoff Decryption Feb 21, 2020 at 12:51:30     | login          |
| Passwords          | A handoff-own-encryption-key              | Handoff Encryption Dec 7, 2020 at 9:26:37 PM    | login          |
| Secure Notes       | L HP Smart-HPCod-212g@outlook.com         | application password Apr 29, 2020 at 12:35:52   | login          |
| My Certificates    | L. HP Smart-HPCoected-LastUserName        | application password Apr 29, 2020 at 12:35:51   | login          |
| Keys               | L HP Smart-HPID-2/20@outlook.com          | application password Apr 29, 2020 at 12:35:52   | login          |
| Certificates       | 🛴 ids: identity-rsa-key-pair-signature-v1 | application password Aug 18, 2016 at 12:08:27   | login          |
|                    | ds: identity-rsa-private-key              | application password Aug 18, 2016 at 12:08:27   | login          |
|                    | 🛵 lds: identity-rsa-public-key            | application password Aug 18, 2016 at 12:08:26   | login          |
| 4.                 | IDS: k.a.son@icloud.com-AuthToken         | application password Sep 8, 2018 at 5:04:08 PM  | login          |
|                    | L. IDS: k.ayannaShotmail.com-AuthToken    | application password Feb 6, 2020 at 10:19:06    | login          |
|                    | los: message-protection-key               | application pessword Mar 24, 2018 at 11:52:04   | login          |

| •                                                                                  |                                                                                                    | Keychain Access                    |                            |              |          |          |
|------------------------------------------------------------------------------------|----------------------------------------------------------------------------------------------------|------------------------------------|----------------------------|--------------|----------|----------|
| Click to lock the I                                                                | ogin keychain.                                                                                                    |                                    |                            |              |          | Q Search |
| Keychains           Iogin           ICloud           System           System Roots | Exchange<br>Kind: application password<br>Account: usm-It@live.com<br>Where: Exchange<br>Modified: Dec 1, 2016 at 2:1 | Poutlook.office365.com<br>54:25 PM |                            |              |          |          |
|                                                                                    | Name                                                                                                    | ~ Kind                             | Date Modified              |              | Keychain |          |
|                                                                                    | / CommCenter                                                                                                    | application password               | Jun 13, 2019 at            | 9:47:13 AM   | login    |          |
|                                                                                    | CommCenter                                                                                                    | application password               | Dec 2, 2020 at 3:40:39 AM  |              | login    |          |
|                                                                                    | L. Elkins-Staff                                                                                                    | 802.1X Password                    | Oct 24, 2016 a             | 11:08:36     | login    |          |
|                                                                                    | L. Exchange                                                                                                    |                                    | o Clipboard                | 1:54:25 PM   | login    |          |
|                                                                                    | L. Exchange                                                                                                    | Copy Password to                   |                            | :23:35 PM    | login    |          |
|                                                                                    | L. Exchange                                                                                                    | Conv "Exchange"                    |                            | 6:36:36      | login    |          |
| Catagony                                                                           | / fmfd-daemon-aps-token                                                                                               | Delete "Exchange                   | ,u                         | 0:05:10 PM   | login    |          |
| Q. All Manual                                                                      | Andoff-decrypt423-CACE0B17C0                                                                                          | e crore enterioritarige            |                            | 4:07:53      | login    |          |
| All items                                                                          | A. handoff-decrypt1ED-0A3EFFF920FI                                                                                    | Get Info                           |                            | 12:51:30     | login    |          |
| Passwords                                                                          | / handoff-own-encryption-key                                                                                          | Handoff Encryption                 | Dec 7, 2020 at             | 9:26:37 PM   | login    |          |
| Secure Notes                                                                       | HP Smart-HPCod-2l2q@outlook.com                                                                                       | application password               | Apr 29, 2020 a             | t 12:35:52   | login    |          |
| My Certificates                                                                    | HP Smart-HPCoected-LastUserName                                                                                       | e application password             | Apr 29, 2020 a             | t 12:35:51   | login    |          |
| 🖗 Keys                                                                             | . HP Smart-HPID-2l2q@outlook.com                                                                                      | application password               | Apr 29, 2020 a             | t 12:35:52   | login    |          |
| Certificates                                                                       | / ids: identity-rsa-key-pair-signature-v                                                                              | 1 application password             | Aug 18, 2016 at 12:08:27   |              | login    |          |
|                                                                                    | 1. ids: identity-rsa-private-key                                                                                      | application password               | d Aug 18, 2016 at 12:08:27 |              | login    |          |
|                                                                                    | 🛵 ids: identity-rsa-public-key                                                                                        | application password               | d Aug 18, 2016 at 12:08:26 |              | login    |          |
|                                                                                    | LIDS: k.a.son@icloud.com-AuthToken                                                                                    | application password               | Sep 8, 2018 at             | 5:04:08 PM   | login    |          |
|                                                                                    | / IDS: k_ayanna@hotmail.com-AuthToke                                                                                  | n application password             | Feb 6, 2020 at             | 10:19:06     | login    |          |
|                                                                                    | / ids: message-protection-key                                                                                         | application password               | Mar 24, 2018 a             | t 11:52:04   | login    |          |
|                                                                                    | ids: message-prublic-data-registered                                                                                  | application password               | Nov 28, 2020 a             | t 1:31:12 PM | login    |          |

If you have any further questions, concerns or need assistance with Password Reset for non-domain joined Mac OS X devices please contact the USM-IT Dept. at geeks@usmd.edu

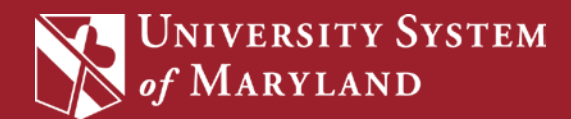